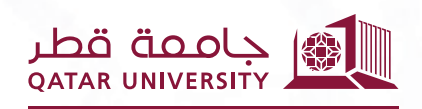

شؤون الطلاب STUDENT AFFAIRS

# دليـل استخدام نظام التظلم من طي القيـد

إعداد فريق نظام البانر **2025** 

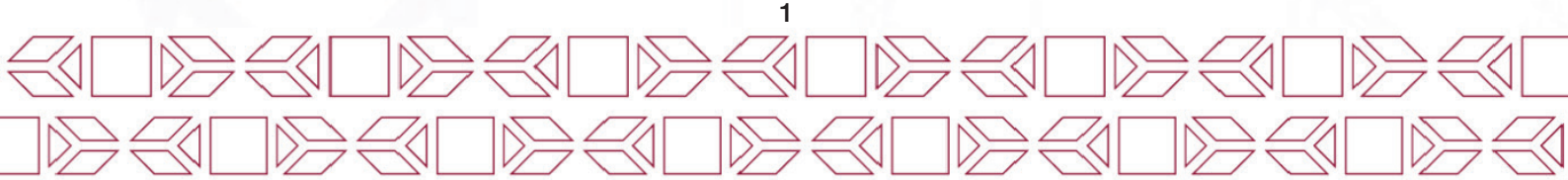

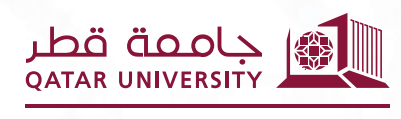

شؤون الطلاب STUDENT AFFAIRS

#### 1. صفحات الطالب

### **1.1** لوحة التحكم

تعرض لوحة التحكم الأقسام التالية:

- خدماتى: تعرض صفحات خدمات الطالب.
- طلباتى: تعرض جميع طلبات تظلمات الفصل الأكاديمي المقدمة من الطالب.
- اتصالاتي: تعرض جميع إشعارات البريد الإلكتروني التي استلمها الطالب عبر النظام.
  - معدلي التراكمي: يعرض معدل الطالب الفصلى والتراكمي.
    - درجاتی: تعرض درجات الطالب.
- ساعات CAPP الخاصة بى: تعرض نسبة الساعات المعتمدة المنجزة من البرنامج.

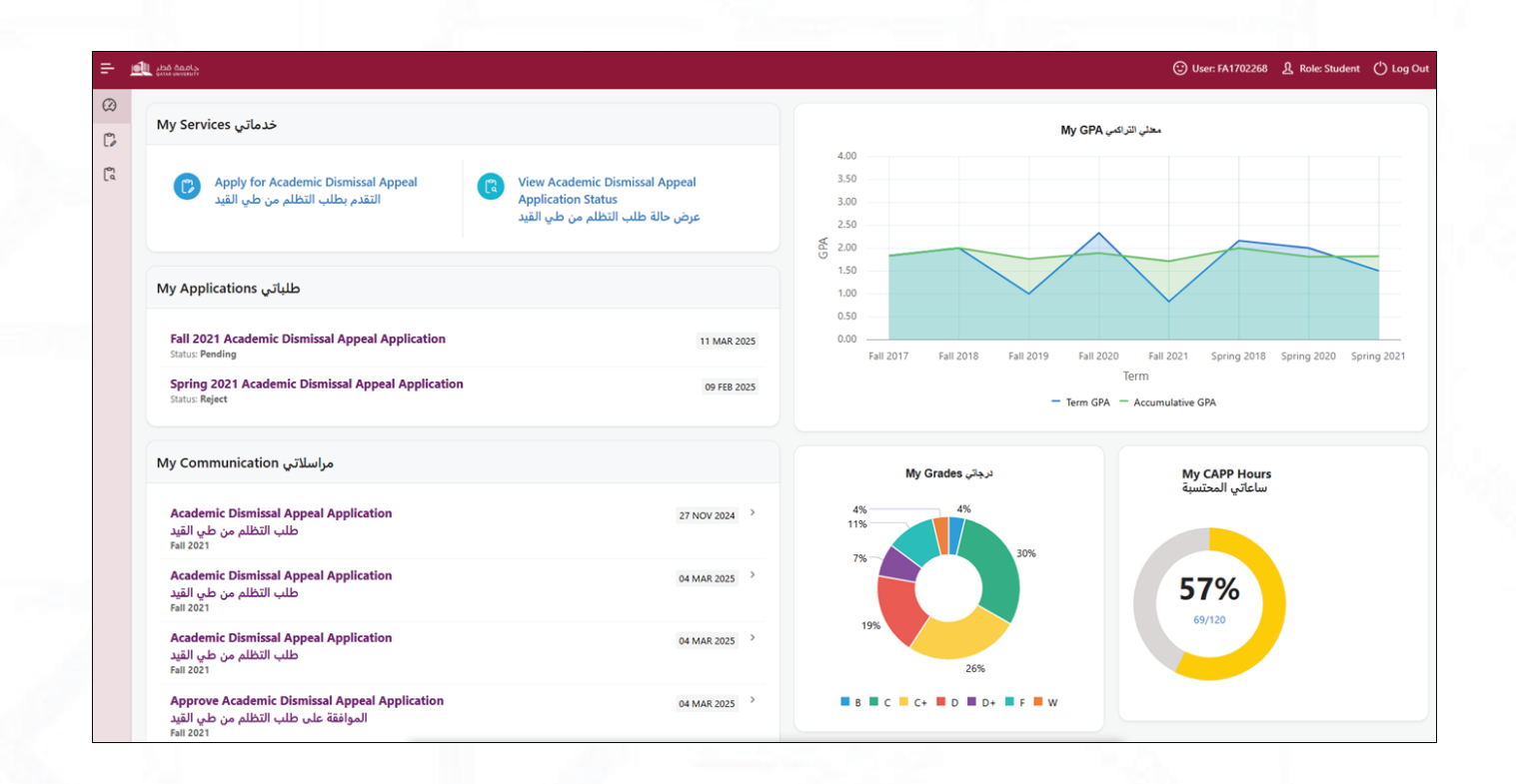

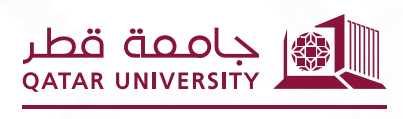

شؤون الطلاب STUDENT AFFAIRS

### 2.1 قائمة خدماتى

## 1.2.1 صفحة تقديم طلب تظلم الفصل الأكاديمي

على صفحة "تقديم طلب تظلم الفصل الأكاديمي"، يجب على الطالب اختيار الفصل الدراسي، ثم النقر على زر "تقديم" ليتم إرسال الطلب. بعد ذلك، سيتم إرسال بريد إلكتروني تأكيدي إلى الطالب.

| =                 | Ó | Libé dangs.                                                                                                    | 🙂 User: FA1702268 🤱 Role: Student 🖒 Log Out                                                                                                    |
|-------------------|---|----------------------------------------------------------------------------------------------------|----------------------------------------------------------------------------------------------------|
| (2)<br>(7)<br>(7) |   | Apply for Academic Dismissal Appeal التقدم بطلب التظلم من طي القيد                                                                                                    |                                                                                                    |
| ۳<br>ر            |   | <ul> <li>The Committee shall consider the following Standards:</li> <li>The committee considers requests for academic dismissal due the student gets final probation at the end of the semester for low GPA or failure to meet the graduation requirements within the specified period.</li> <li>The GPA should be 1.7 or above in case the academic dismissal due the low GPA.</li> <li>The number of times to apply for academic dismissal request.</li> </ul> | ستقر الثجئة للمعيير الثلا <b>ية:</b><br>• تنظر اللجنة لطلبات طي القيد بسبب حصول الطالب على إنذار أكاديمي نهائي بنهاية الفصل<br>الدراسي لتدني المعدل التراكمي أو عدم تحقيق متطلبات التخرج خلال المدة المحددة.<br>• ان يكون المعدل التراكمي في حال طي القيد بسبب تدني المعدل التراكمي 1.7 فأعلى.<br>• عدد مرات التقديم على طلب التظلم من طي القيد. |
|                   |   | * Select Term<br>اِحتَر الفَصل                                                                                                    | Apply                                                                                                    |

## 2.2.1 صفحة عرض حالة طلب تظلم الفصل الأكاديمي

على صفحة "عرض حالة الطلب"، يمكن للطالب الاطلاع على التحديثات المتعلقة بطلبه.

| =          | בומבה לבני 🚛 🔁                                                                       | User: FA1702268 L Role: Student      | 🖒 Log Out |
|------------|--------------------------------------------------------------------------------------|--------------------------------------|-----------|
| (2)<br>(7) | View Academic Dismissal Appeal Applications State                                    | عرض حالة طلبات التظلم من طي القيد ٤٠ |           |
| ۵<br>۲     | Search                                                                               |                                      |           |
|            | Fall 2021 Academic Dismissal Appeal Application<br>Status: Pending<br>Note: TEST     | 11 M                                 | 1AR 2025  |
|            | Spring 2021 Academic Dismissal Appeal Application<br>Status: Reject<br>Note: Low GPA | 091                                  | FEB 2025  |